# Tilføj fotos til albummet

## Indhold

| Indledning                    | 2 |
|-------------------------------|---|
| Adgang                        | 2 |
| Opret galleri                 | 2 |
| Tilføj galleri                | 2 |
| Upload fotos                  | 2 |
| Indsæt dit galleri i albummet | 3 |

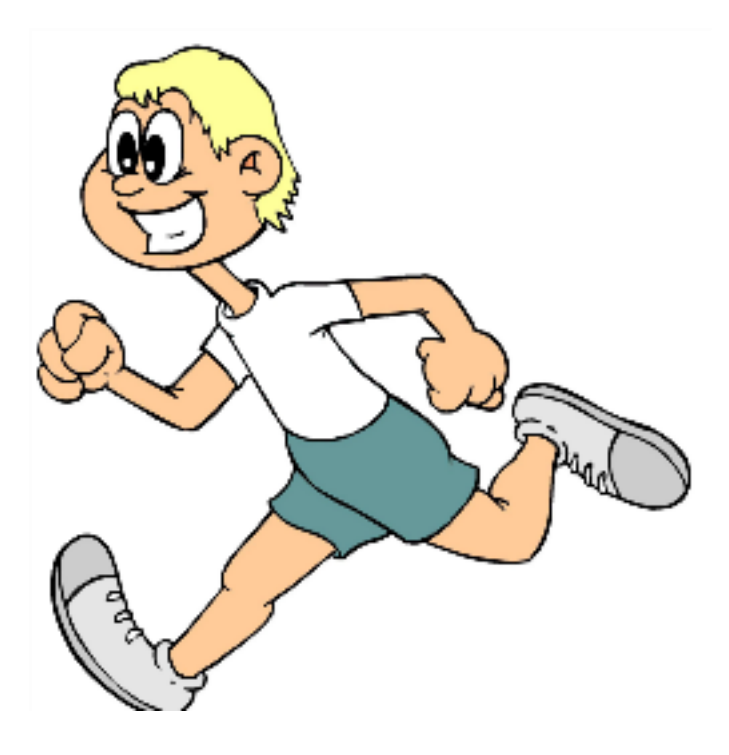

### Indledning

På klubbens hjemmeside http://www.broerup-loebeklub.dk kan du uploade dine egne fotos. Denne vejledning skal hjælpe dig i gang.

Der findes flere måder at gøre det på og mange muligheder for avancerede indstillinger, men jeg forsøger at holde denne vejledning simpel.

#### Adgang

Har du glemt hvordan du logger på, så læs dokumentet "Brugervejledning - Adgang for brugere".

Skift til "Kontrolpanel"

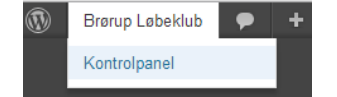

**Opret** galleri

Tilføj galleri

| 1. Vælg "Add Gallery / Images" | Gallery      | Add Gallery / Images              |
|--------------------------------|--------------|-----------------------------------|
| under fanen " <b>Gallery</b> " | Minimer menu | Manage Galleries<br>Manage Albums |

2. Skriv navnet på det galleri du vil oprette i det blanke felt (i dette eksempel: "Mit galleri")

| <ul> <li>Upload Images</li> </ul> |                        |             |             |                |  |
|-----------------------------------|------------------------|-------------|-------------|----------------|--|
| Gallery                           | Create a new gallery 💌 | Mit galleri | O Add Files | 🚯 Start Upload |  |

#### 3. Tryk på "Add Files"

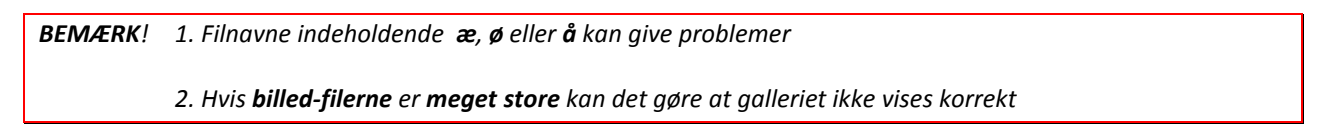

4. Find dine fotos på din computer og tryk på "Åbn"

#### **Upload fotos**

1. Når billederne er valgt trykker du på "Start Upload" for at indsætte billederne i galleriet.

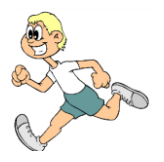

| ▼ Upload Images                                                       |        |        |          |
|-----------------------------------------------------------------------|--------|--------|----------|
| Gallery Create a new gallery 🗨 Mit galleri 🕼 Add Files 🔶 Start Upload |        |        |          |
| Filename                                                              | Size   | Status |          |
| PICT2080.JPG                                                          | 967 KB | 0%     | <b>•</b> |
| PICT2077.JPG                                                          | 1 MB   | 0%     | 0        |
| PICT2075.JPG                                                          | 1 MB   | 0%     | ٢        |
|                                                                       |        |        |          |
|                                                                       |        |        | ~        |
|                                                                       | 4 MB   | 0%     |          |
| <ul> <li>Import Folder</li> </ul>                                     |        |        |          |

| 2. Der vises en | besked når billederne er indsat |
|-----------------|---------------------------------|
|                 |                                 |

Upload complete 8 images were uploaded successfully

## Indsæt dit galleri i albummet

1. Vælg "Manage Albums" under fanen "Gallery"

2. Vælg det album du ønsker at indsætte galleriet

| No album selected 📃 |
|---------------------|
| No album selected   |
| 1 - Album 2013      |

3. Træk galleriet fra listen af gallerier over i feltet "ALBUM ID...". Placér gerne dit nye galleri øverst på listen, så det nyeste galleri vises først.

|                                    | Album ID 1 : Album 2013 |              | Select gallery | Select album       |     |
|------------------------------------|-------------------------|--------------|----------------|--------------------|-----|
| ID: 1   Vestkystløbet - 9. juni 2  | (*)                     | _            |                | ID: 1   Album 2013 | [+] |
| ID: 2   Vrøgum Løbet - 14. juni 2  | e.                      | ID: 14   Mit | galleri [+]    |                    |     |
| ID: 12   Glejbjergløbet - 11. juli | •                       |              |                |                    |     |
| ID: 8   Skovlundstafetten - 20. a  | •                       |              |                |                    |     |
|                                    |                         |              |                |                    |     |
|                                    |                         |              |                |                    |     |
|                                    |                         |              |                |                    |     |
|                                    |                         |              |                |                    |     |
|                                    |                         |              |                |                    |     |
|                                    |                         |              |                |                    |     |
|                                    |                         |              |                |                    |     |

4. Tryk på knappen "**Update**".

Du har udgivet dine fotos på hjemmesiden.  $\sqrt{}$ 

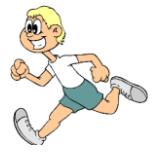